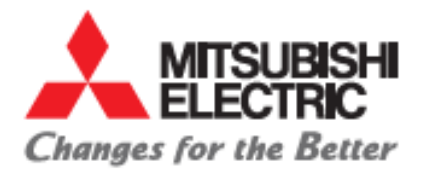

# Anbindung des MR-J4-TM EtherCat Verstärkers an eine Beckhoff Steuerung in TwinCat3

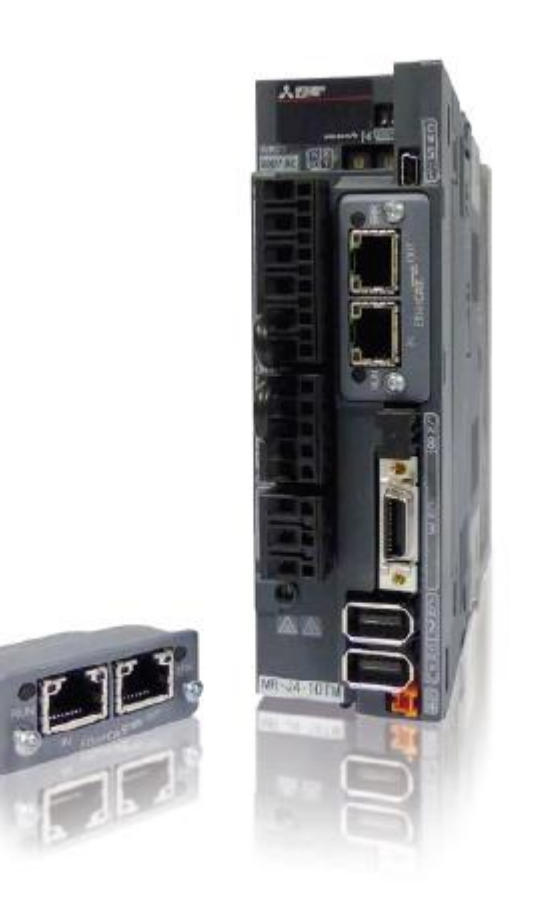

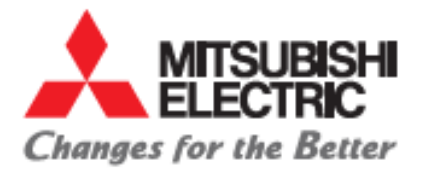

# Inhalt

| 1. | Verbindung zur Beckhoff Steuerung                     | . 3 |
|----|-------------------------------------------------------|-----|
| 2. | Anbindung des MR-J4-TM Ethercat an die Steuerung      | . 5 |
| 3. | Anpassung der Skallierung zu physikalischen Einheiten | .7  |
| 4. | Produktübersicht                                      | . 8 |
| 5. | Troubleshooting                                       | .9  |

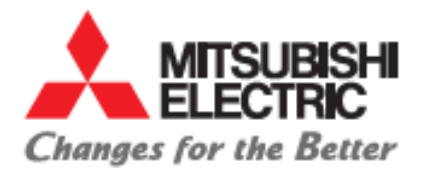

## 1. Verbindung zur Beckhoff Steuerung

- 1. Die IP-Adresse der Steuerung muss zunächst bekannt sein, sollte diese nicht bekannt sein können ein Monitor mit DVI-Kabel und eine Maus mit USB-Kabel an die Steuerung angeschlossen werden um diese im "Netzwerk- und Freigabecenter" auszulesen.
- 2. Ist die IP Adresse bekannt, muss dem Rechner von dem aus man sich mit der Steuerung verbinden möchte eine IP-Adresse in derselben "range" vergeben werden.

Bsp: BKF (Beckhoff) IP-Adresse: 192.168.114.137 → eigener Rechner:

| — Tolgende IP- <u>A</u> dresse verwenden: |                       |
|-------------------------------------------|-----------------------|
| IP-Adresse:                               | 192 . 168 . 114 . 103 |
| Subnetzmaske:                             | 255.255.255.0         |
| Standardgateway:                          |                       |

## 3. Öffnen der Twincat Software

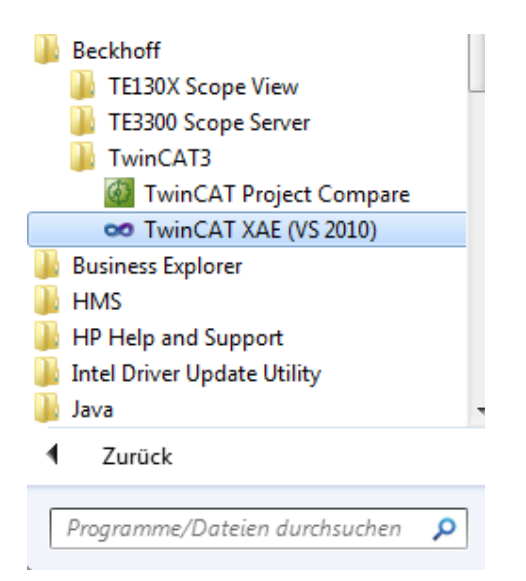

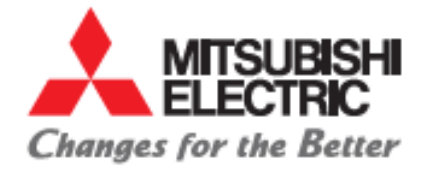

- 4. Auswahl: "Neues Projekt" →TwinCat XAE Projekt → Auswahl des Ortes an dem gespeichert werden soll unter "Location".
- 5. Verbinden mit der Zielsteuerung:

Defaultmäßig ist TwinCat mit der lokalen "Runtime" verbunden.

| 🐱 TwinCAT Übung Schulung - Microsoft Visual Studio              |                                                   | and the second              |
|-----------------------------------------------------------------|---------------------------------------------------|-----------------------------|
| <u>Eile Edit View Project Build FBD/LD/IL Debug</u> TwinCAT PLC | C <u>T</u> ools Scope <u>W</u> indow <u>H</u> elp |                             |
| 🗄 🛅 = 🖽 = 😂 🛃 🌒 🐇 ங 🛍 🖉 = 🔍 - 💭 = 🖳 🕨 Rel                       | lease 🔹 TwinCAT RT (x64) 🔹 🏄 sto                  | - 🛛 🖓 😤 🕺                   |
| : Schulung 🔹 🚽 🛃 🕨 🔳 🗲 🛛 🖓 🖆 🗁 🗠                                | n en en   to to 🚽 🔛 🖪   🖪 🤣 🏹 🎯 🔐 🛼               | <local> 🔹 🚽 🖓</local>       |
| Solution Evalorer 💦 🗌 🗙                                         |                                                   | <local></local>             |
|                                                                 | Cibrary Manager Achsensteuerung X MAIN            | CX-1C58D2 (5.28.88.210.1.1) |
|                                                                 | 1 FUNCTION_BLOCK Achsensteuerung                  | CX-1E9A14 (5.30.154.20.1.1) |
| Solution 'TwinCAT Übung Schulung' (1 project)                   | 2                                                 | Choose Target System        |
|                                                                 |                                                   |                             |

Über "Choose Target System" kann nun die Steuerung unter der Auswahl von "Search (Ethernet)" gesucht werden:

| Add Route Dialog        |                      |           |         |            |              | ×                |
|-------------------------|----------------------|-----------|---------|------------|--------------|------------------|
| Enter Host Name / IP:   | nter Host Name / IP: |           |         | Refr       | esh Status   | Broadcast Search |
| Host Name Con           | nect Address         | AMS NetId | TwinCAT | OS Version | Comment      |                  |
|                         |                      |           |         |            |              |                  |
| Route Name (Target):    |                      |           |         | Route Na   | me (Remote): | G150183          |
| AmsNetId:               |                      |           |         | Target Ro  | oute         | Remote Route     |
| Transport Type:         | TCP_IP               | •         |         | 🔘 Proje    | zt           | None             |
| Address Info:           |                      |           |         | Static     |              | Static           |
| Muliess IIIU.           | P Address            |           |         | 🔘 Temp     | orary        | Temporary        |
|                         | -                    |           |         |            |              |                  |
| Connection Timeout (s): | 5                    | T         |         | A          | dd Route     | Close            |

Hierbei ist zu beachten, dass unter "Adress Info" "IP Adress" angewählt wird, bevor die Suche mittels "Broadcast Search" durchgeführt wird.

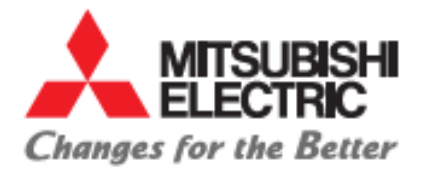

## 2. Anbindung des MR-J4-TM Ethercat an die Steuerung

- Um den MR-J4 TM Ethercat einfügen zu können, muss auf dem Rechner des Entwicklers das file "MELSERVO MR\_J4\_TM.xml" in den Ordner "C:\TwinCAT\3.1\Config\lo\EtherCAT" (bzw. im Ordner "C:\TwinCAT\lo\EtherCAT" bei Verwendung von TwinCat2) eingefügt werden.
- 2. Über rechtsklick auf "I/O" → "Devices" → "Scan" kann über die verschiedenen Devices (Schnittstellen) der Steuerung gescannt werden. Wird die Schnittstelle an der das Drive angeschlossen ist gescannt, wird es automatisch erkannt und der Nutzer wird gefragt ob ein NC-Task angelegt werden soll, der diese Achse kontrolliert. Nach bejahen der Anfrage, wird ein NC-Task erstellt der automatisch mit der Hardware Achse verbunden ist. Durch die Beschreibung des Drives aus dem .xml file ist der Steuerung bekannt welche Daten zyklisch auszutauschen sind.
- **3. Mitsubishi spezifisch:** im EtherCat Slave Information-File (des Typs .xml) dass das Drive beschreibt, sind "positive-" und "negative torque limit value" dem zyklischen Protokoll als PDO (Prozessdatenobjekte) hinzugefügt. Da diesen Parametern aber nicht default mäßig vom NC-Task der Steuerung Werte zugewiesen werden, muss einer der beiden folgenden Schritte vom Anwender getätigt werden:
  - a) Drehmomentbegrenzungen aus dem Zyklischen Telegramm nehmen und einmalig die Werte auf dem Drive korrigieren:

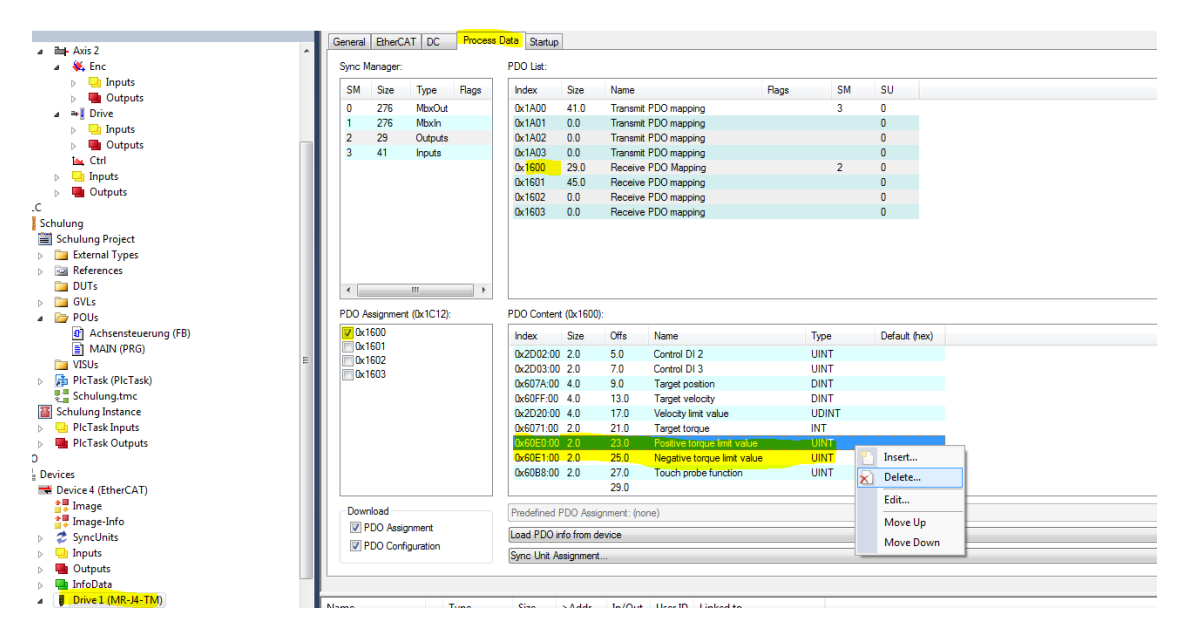

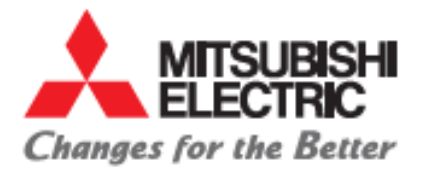

Anschließend im MR Configurator2 die Werte von Parameter PA11 und PA12 überprüfen/ ggf. anpassen. Der Wert ist prozentual zu verstehen, wobei 100% dem Nennmoment/ der Nennkraft des Motors entspricht. Maximal eintragbarer Wert ist sind 1000.0 % (empfohlener Wert).

Axis1:MR-J4-TM Standard

| st display | Basic |       |                                                | Se        | lected <u>I</u> tems Write Singl | e Axis Write |
|------------|-------|-------|------------------------------------------------|-----------|----------------------------------|--------------|
|            | No.   | Abbr. | Name                                           | Units     | Setting range                    | Axis1        |
|            | PA01  | **STY | Operation mode                                 |           | 1000-1262                        | 100          |
|            | PA02  | **REG | Regenerative option                            |           | 0000-70FF                        | 0000         |
|            | PA03  | *ABS  | Absolute position detection system             |           | 0000-0001                        | 0000         |
|            | PA04  | *AOP1 | Function selection A-1                         |           | 0000-2130                        | 2000         |
|            | PA05  | *FBP  | For manufacturer setting                       |           | 10000-10000                      | 10000        |
|            | PA06  | *CMX  | Electronic gear numerator                      |           | 1-16777215                       | 1            |
|            | PA07  | *CDV  | Electronic gear denominator                    |           | 1-16777215                       | 1            |
|            | PA08  | ATU   | Auto tuning mode                               |           | 0000-0004                        | 0001         |
|            | PA09  | RSP   | Auto tuning response                           |           | 1-40                             | 16           |
|            | PA10  | INP   | In-position range                              | pulse     | 0-65535                          | 1600         |
|            | PA11  | TLP   | Forward rotation torque limit                  | %         | 0.0-1000.0                       | 1000.0       |
|            | PA12  | TLN   | Reverse rotation torque limit                  | %         | 0.0-1000.0                       | 1000.0       |
|            | PA13  | AOP2  | For manufacturer setting                       |           | 0000-0000                        | 0000         |
|            | PA14  | *POL  | Rotation direction selection                   |           | 0-1                              | 0            |
|            | PA15  | *ENR  | Encoder output pulse                           | pulse/rev | 1-4194304                        | 4000         |
|            | PA16  | *ENR2 | Encoder output pulse 2                         |           | 1-4194304                        | 1            |
|            | PA17  | **MSR | For manufacturer setting                       |           | 0000-FFFF                        | 0000         |
|            | PA 18 | **MTY | For manufacturer setting                       |           | 0000-FFFF                        | 0000         |
|            | PA19  | *BLK  | Parameter block                                |           | 0000-FFFF                        | 00AB         |
|            | PA20  | *TDS  | Tough drive setting                            |           | 0000-1110                        | 0000         |
|            | PA21  | *AOP3 | Function selection A-3                         |           | 0000-0001                        | 0001         |
|            | PA22  | **PCS | Position control structure selection           |           | 0000-0020                        | 0000         |
|            | PA23  | DRAT  | Drive recorder arbitrary alarm trigger setting |           | 0000-FFFF                        | 0000         |
|            | PA23  | DRAT  | Drive recorder arbitrary alarm trigger setting |           | 0000-FFFF                        |              |

- b) Globale variablen anlegen und diese mit dem zyklisch übertragenen Parametern verlinken. Diese müssen folgendermaßen als Ausgangsvariablen definiert werden:
  - toIO\_PositiveTorqueLimitValue AT %QW0: UINT :=10000; (Wert entspricht 1000.0% des Nennmoments)
  - toIO\_NegativeTorqueLimitValue AT %QW5: UINT :=10000; (Wert entspricht 1000.0% des Nennmoments)
  - → Anschließend müssen diese mit dem übertragenen Objekt verlinkt werden:

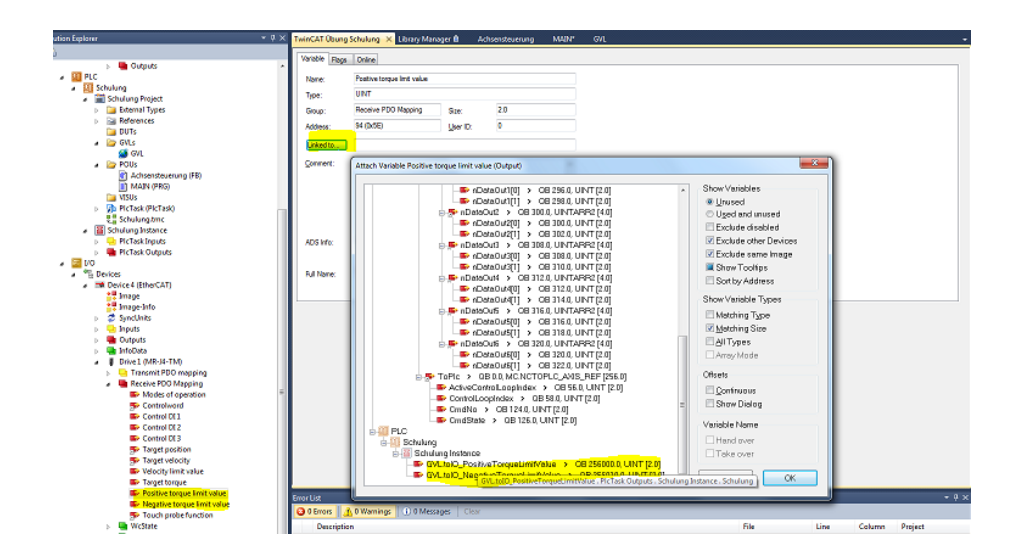

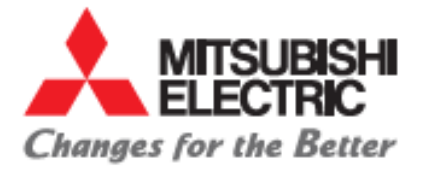

# 3. Anpassung der Skallierung zu physikalischen Einheiten

Der MR-J4\_TM kommuniziert mit der Steuerung in Motorinkrementen. Über die Encoderparameter der NC-Achse, kann auf der Steuerung die Skalierung eingestellt werden.

|                                        | Gen | al NC-Encoder Parameter Time Compensation Online |               |   |        |
|----------------------------------------|-----|--------------------------------------------------|---------------|---|--------|
| Solution TwinCAT MR-J4-TM' (I project) |     |                                                  |               |   |        |
| TwinCAT MR-J4-TM                       |     |                                                  | Offline Value |   |        |
| MOTION                                 | -   | Encoder Evaluation:                              |               |   |        |
| NC-Task 1 SAF                          |     | Invert Encoder Counting Direction                | FALSE         | E |        |
| NC-Task 1 SVB                          |     | Scaling Factor Numerator                         | 2.3841        | F | mm/INC |
| 🛟 Image                                |     | Scaling Factor Denominator (default: 1.0)        | 100000.0      | F |        |
| lables                                 |     | Position Bias                                    | 0.0           | F | mm     |
| A Axis 1                               |     | Modulo Factor (e.g. 360.0°)                      | 360.0         | F | mm     |
| 🔺 👯 Enc                                |     | Tolerance Window for Modulo Start                | 0.0           | F | mm     |
|                                        |     |                                                  |               |   |        |

Hierbei ergeben sich **"S**caling Factor **N**umerator" (ab hier abgekürzt mit SFN) und **"S**caling Factor **D**enominator" (ab hier abgekürzt mit SFD) aus:

a) Für translatorische Bewegungen:

$$\frac{SFN}{SFD} = \frac{Vorschubskonstante\left[\frac{mm}{U}\right]}{Getriebeuntersetzung * Encoderauflösung\left[\frac{inkremente}{U}\right]}$$

b) Für rotatorische Bewegungen:

$$\frac{SFN}{SFD} = \frac{360 \left[\frac{0}{U}\right]}{Getriebeuntersetzung * Encoderauflösung \left[\frac{inkremente}{U}\right]}$$

Wobei für die MR-J4- Motorenserie gilt: Encoderauflösung = 4194304  $\left[\frac{inkremente}{U}\right]$ Und sich die restlichen Parameter aus der Mechanik ergeben.

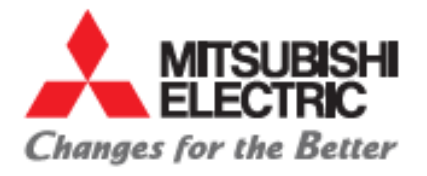

# 4. Produktübersicht

Folgende EtherCat-Drives stehen Stand Dezember 2015 zur Verfügung:

| 290156 | MR-J4-10TM-ECT   | 100 WATT 230V  |
|--------|------------------|----------------|
| 290157 | MR-J4-20TM-ECT   | 200 WATT 230V  |
| 290158 | MR-J4-40TM-ECT   | 400 WATT 230V  |
| 290159 | MR-J4-60TM-ECT   | 600 WATT 230V  |
| 290160 | MR-J4-70TM-ECT   | 700 WATT 230V  |
| 290161 | MR-J4-100TM-ECT  | 1000 WATT 230V |
| 290162 | MR-J4-200TM-ECT  | 2000 WATT 230V |
| 290163 | MR-J4-350TM-ECT  | 3500 WATT 230V |
| 290164 | MR-J4-500TM-ECT  | 5000 WATT 230V |
| 290205 | MR-J4-700TM-ECT  | 7000 WATT 230V |
| 290206 | MR-J4-60TM4-ECT  | 600 WATT 400V  |
| 290207 | MR-J4-100TM4-ECT | 1000 WATT 400V |
| 290208 | MR-J4-200TM4-ECT | 2000 WATT 400V |
| 290209 | MR-J4-350TM4-ECT | 3500 WATT 400V |
| 290210 | MR-J4-500TM4-ECT | 5000 WATT 400V |
| 290211 | MR-J4-700TM4-ECT | 7000 WATT 400V |
|        |                  |                |

\*)Regler bis 22KW ab März 2016

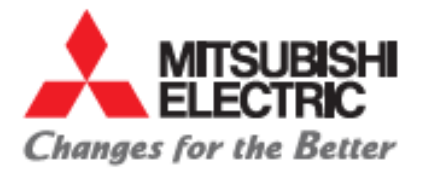

## 5. Troubleshooting

## 1. Drive Troubleshooting:

- a) Fehlercode dem Display entnehmen und Ursache im Benutzerhandbuch des MR-J4-TM ermitteln, Achtung: wird von der Steuerung ein Achsfehler angezeigt und das Drive befindet sich nicht im Fehlerzustand, ist der Fehler auf der Steuerung zu suchen.
- b) Mittels MR Configurator 2 mit dem Drive verbinden und Hinweisen zum anliegenden Fehler nachgehen.

|         | FT MR C             | Configurat | tor2 New | / project           | State of the local division of the local division of the local div |           |            |            |       |
|---------|---------------------|------------|----------|---------------------|----------------------------------------------------------------------------------------------------|-----------|------------|------------|-------|
| Project | View                | Paramete   | r Safe   | ty Positioning-data | Monitor                                                                                                    | Diagnosis | Test Mode  | Adjustment | Tools |
| 🗅 🖻 🖪   | <b>.</b>   <i>B</i> | 0          | 1 ka 1   | > i 📭 🛺 🕲 i 🤉       | s 🖪 📲 🖉 🛛                                                                                                    | Alarm     | Display    |            |       |
| Project |                     |            | ąΧ       |                     |                                                                                                    | Alarm     | Onset Data |            |       |
|         |                     |            |          |                     |                                                                                                    | Drive     | Recorder   |            |       |

## 2. HMS Modul (EtherCat- Schnittstelle) troubleshooting:

Benutzerhandbuch des MR-J4-TM verwenden.

#### 3. Beckhoff-Steuerung troubleshooting:

Informationen zur Ursache und Behebung von Steuerungsfehlern können der Beckhoff Webseite entnommen werden.